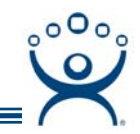

## **Configuration Overview**

Use the F1 button on any page of a ThinManager wizard to launch Help for that page.

Visit <u>www.thinmanager.com/TechNotes/Intro/Manuals.shtml</u> to download the full Manual or the ThinManual.

ACP ThinManager uses Wizards to assist and guide the configuration process. The wizards step through the configuration process to simplify the choices. The wizards also allow the ThinManager Servers and Terminal Servers to be defined so that they can be identified by names instead of their IP addresses, even without DNS.

The configuration wizards include:

**Terminal Configuration Wizard** – This allows terminals to be created and their settings and parameters configured.

This is launched by selecting *Edit* > *Add Terminal* from the ThinManager menu or by right clicking on the **Terminals** branch of the tree and selecting *Add Terminal*.

## Group Configuration Wizard - This allows groups of terminals to be created and their settings and parameters configured. Members of the group will use the same settings. This is launched by selecting *Edit > Add Terminal Group* from the ThinManager menu or by right clicking on the Terminals branch of the tree and selecting *Add Group*.

Terminal Server List Wizard – This defines terminal servers for use by the thin clients.

This is launched by selecting *Manage > Terminal Server List* from the ThinManager menu or by right clicking on the **Terminal Servers** branch of the tree and selecting *Edit Terminal Server List*.

**Application Group List Wizard** – This configures Application Groups for deploying applications on the thin clients.

This is launched by selecting *Manage > Application Group List* from the ThinManager menu or by right clicking on the **Application Groups** branch of the tree and selecting *Edit Application Group List.* 

**DNS Configuration Wizard** – This defines the Domain Name Server so that DNS can provide access without IP addressing.

This is launched by selecting *Manage > DNS Configuration* from the ThinManager menu.

**ThinManager Server Configuration Wizard** – This configures global settings and preferences for the ThinManager Server.

This is launched by highlighting the ThinManager Server in the tree and selecting *Edit* > *Modify*. It can also be launched by right clicking on the ThinManager Server and selecting *Modify*.

- TermSecure User Configuration Wizard This configures users for use with TermSecure. This is launched by right clicking on the TermSecure Users branch of the ThinManager tree and selecting *Add TermSecure User*.
- TermSecure User Group Configuration Wizard This configures groups of users for use with TermSecure. This is launched by right clicking on the TermSecure Users branch of the ThinManager tree and selecting *Add TermSecure User Group.*
- **TermSecure Access Group Wizard** This configures Permissions and Access levels within the TermSecure system.

This is launched by selecting *Manage > TermSecure Access Groups* from the ThinManager menu.

Automation Control Products www.thinmanager.com Revised 2/18/2009